# WePay - add/change payout@

This article applies to: Pro

Max

WePay closed its UK operations in August 2023. Customers will not be able to add a new WePay connection to their Keap account. There will be more information to come.

#### Setting up a new settlement option

1. Click on "Settings" in the menu on the left-hand side of the page

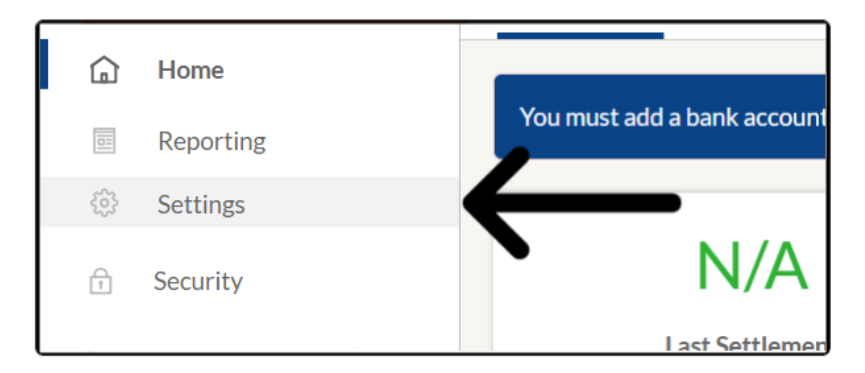

2. Click on the "Settlement Details" tab

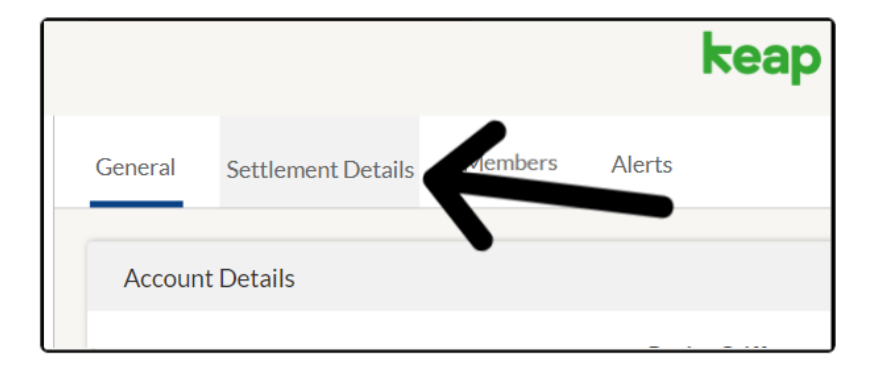

3. To link a **bank account** for direct transfer or **receive a paper check** 

| Add your settlement details In order to withdraw your funds, you must provide us with a settlement method, such as yo Add bank account Set up recurring settlements by check | General  | Settlement Details       | Members         | Alerts                                    |        |
|----------------------------------------------------------------------------------------------------|----------|--------------------------|-----------------|-------------------------------------------|--------|
| In order to withdraw your funds, you must provide us with a settlement method, such as yo Add bank account Set up recurring settlements by check                             | Add yo   | ur settlement details    |                 |                                           |        |
| Add bank account Set up recurring settlements by check                                                                                                    | In order | r to withdraw your funds | s, you must pro | vide us with a settlement method, such as | your b |
|                                                                                                    |          | Add bank account         | Set             | up recurring settlements by check         |        |

#### Add Bank Account

1. Click the "Add bank account"

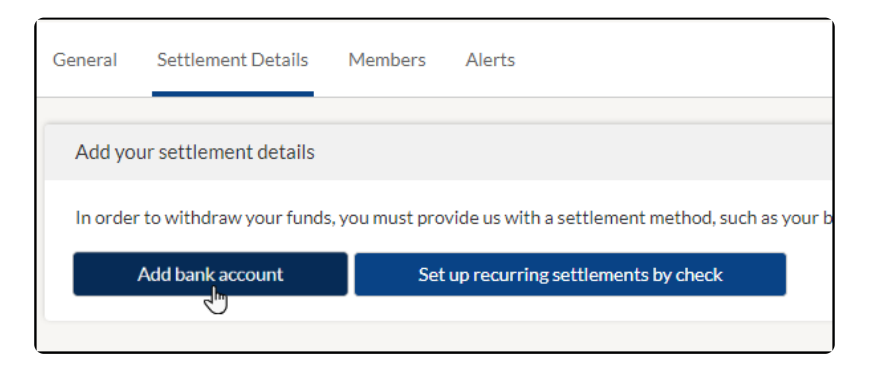

2. Enter your "Routing Number", "Account Number", and "Bank Name"

| R | outing Number 🗹         |
|---|-------------------------|
|   |                         |
| A | ccount Number 🗹         |
|   |                         |
| C | onfirm Account Number 🔽 |
|   |                         |
| В | ank Name 🜌              |
|   |                         |

3. Select "Account Type" and "How often you would like to be paid"

| Checking                                                            |             |
|---------------------------------------------------------------------|-------------|
| low often should we send yo                                         | ir money? 🔽 |
|                                                                     |             |
|                                                                     |             |
| Select transfer period                                              |             |
| Select transfer period<br>Select transfer period                    |             |
| Select transfer period<br>Select transfer period<br>Daily           |             |
| Select transfer period<br>Select transfer period<br>Daily<br>Weekly |             |

4. When finished click "Add bank account"

| r money? 🔽 |        |             |     |  |
|------------|--------|-------------|-----|--|
|            |        |             |     |  |
|            | Cancel | Add Bank    | k K |  |
|            |        | Paper Check |     |  |
|            |        |             |     |  |

**Note**: Canada Merchants will need to enter the Transit Number, Financial Institution Number, Account Number, and Bank Name

### Setup Paper Check

1. Click the "Set up recurring settlements by check"

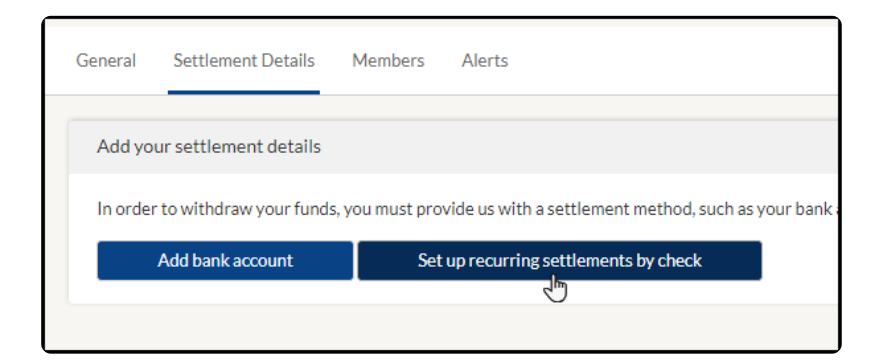

2. Enter your full street address

| Add settlement details |                                              |            |  |  |  |
|------------------------|----------------------------------------------|------------|--|--|--|
|                        | Address of where we should send paper check. |            |  |  |  |
| Street Address 🌄       |                                              |            |  |  |  |
|                        |                                              |            |  |  |  |
| Street Address 2 🗸     |                                              |            |  |  |  |
|                        |                                              |            |  |  |  |
| City 🔽                 |                                              |            |  |  |  |
|                        |                                              |            |  |  |  |
| State 🗹                |                                              | Zip Code 🔽 |  |  |  |
| State                  |                                              |            |  |  |  |

3. Select how often you would like to receive checks

| ow often should we send your money? 😒 |        |      |
|---------------------------------------|--------|------|
| Choose one                            |        |      |
| Choose one                            |        |      |
| Weekly                                |        |      |
| Monthly                               |        |      |
|                                       |        |      |
|                                       | Cancel | Save |
|                                       | Cancer | Duve |

4. Add "Memo" (optional)

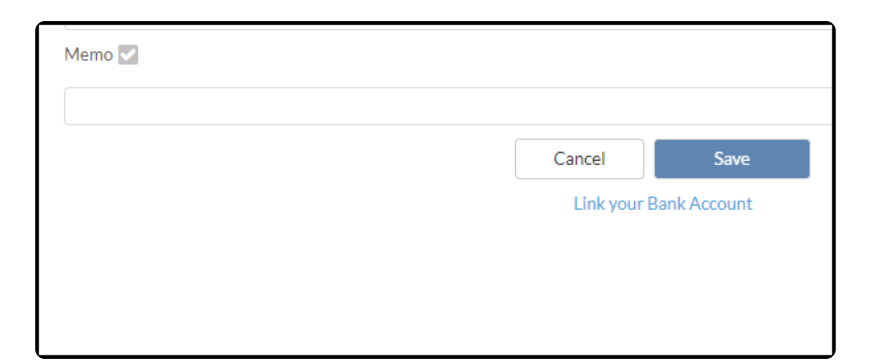

5. Click "Save"

| viemo 💟 |  |                                      |      |
|---------|--|--------------------------------------|------|
|         |  | Cance <sup>+</sup><br>Link your Bank | Save |
|         |  |                                      |      |
|         |  |                                      |      |

**Note**: Pay out schedule, Daily, Weekly - every Monday, Monthly - 1st of the month. Paper check only available in US and not recommended for fast processing.

## Change Payout

1. Click on "Settings" in the menu on the left-hand side of the page

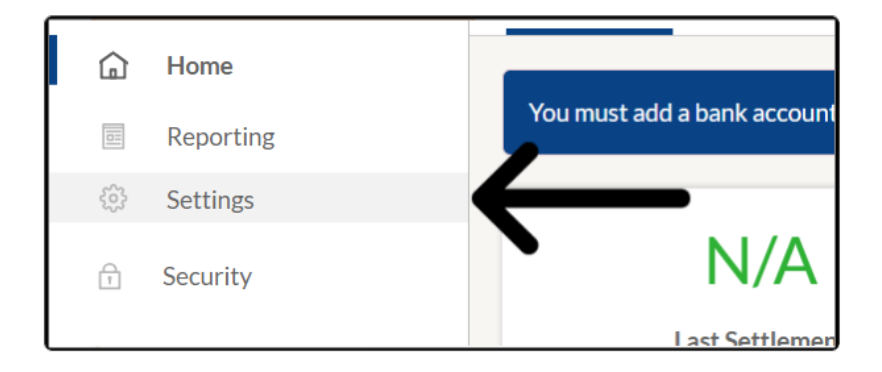

2. Click on the "Settlement Details"

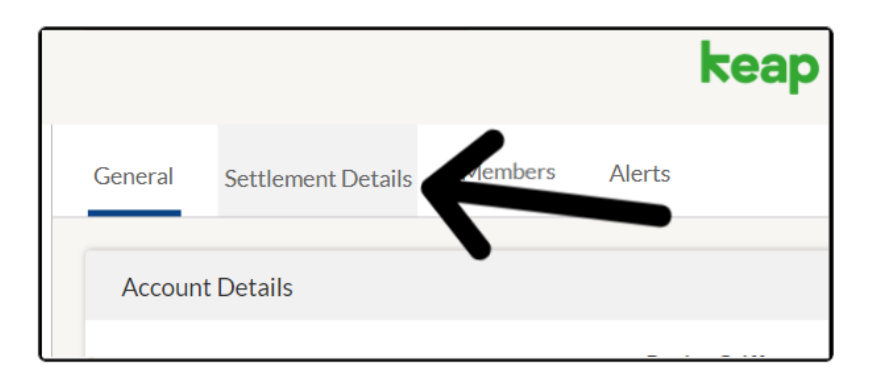

3. Click "Change"

|                             | keap payments                                                |        |
|-----------------------------|--------------------------------------------------------------|--------|
| eneral Settlement Details   | Members Alerts                                               |        |
| Add your settlement details |                                                              |        |
| Payable to Address          | Hannah Parks<br>4518 Daylene Drive, Southfield, MI 48075, US | Change |
| Memo<br>Transfer Period     | Reap Payment Monthly (1st of every month)                    | Change |
|                             | 0.P                                                          |        |
|                             | Add your settlement details                                  |        |
|                             |                                                              |        |

4. To change to a paper check click '**Paper Check**" link and fill out the information as notated above

| money? 💟 |        |          |   |
|----------|--------|----------|---|
|          | Cancel | Add Bank | 1 |
|          | Pap    | er Check | • |